## Instrucciones de Uso

- Este modelo de impresora 3D es un modelo DIY, el montaje es ralizado por el usuario. Es importante fijar bien todas las partes y asegurarse de que todo queda correctamente ensamblado antes de la puesta en marcha.
- No intentar utilizar la máquina de forma diferente a la que se indica en el manual, podría causar daños mayores.
- Mantener la impresora alejada de ambientes inflamables o explosivos. Situar la máquina en un lugar fresco y seco, 20°C temperatura ideal.
- No colocar la impresora en superficies con vibracióin o poco estables, esto afectaría a la calidad.
- Usar unicamente el cable de corriente original y asegurarse de conectarlo a una fuente de corriente adecuada según las especificaciones. El enchufe debe incorporar toma a tierra.
- No tocar la boquilla ni la zona adyacente mientras está caliente, podría provocar quemaduras.
- No manipular la impresora con guantes, pulseras o cualquier complemento que pudiera engancharse en los componentes mecanicos.
- Limpiar la boquilla después de impirmir, no tocar directamente co la mano, podría provocar quemaduras.
- Realizar un mantenimiento periodico, al menos una vez cada semana en caso de utilizar la impresora asiduamente. Limpiar los raíles, ajustar tensión en correas, revisar el apriete de os tornillos, incluidos los de las poleas, limpiar la base sin rascar.
- Niños menores de 14 años o personas mayores de 80 deben utilizar la impresora bajo supervisión.
- Desmontar cualquier componente o añadir otros componentes externos a los de la caja provocará automáticamente la perdida de garantía.
- Apagar la máquina una vez terminado el trabajo.
- El filamento recomendado es PLA+ de LEON3D o Bioplaxtic, realice los test de calibración con este filamento.

leon31

# T225 Manual de Usuario

Lea éste Manual de Usuario detenida y concienzudamente antes de utilizar la impresora por primera vez. Conserve éste Manual.

Obtenga más información de la unidad de almacenamiento incluida en el paquete. Visite nuestro sitio: www.leon-3d.es en cualquier momento para estar al día sobre las últimas novedades y actualizaciones.

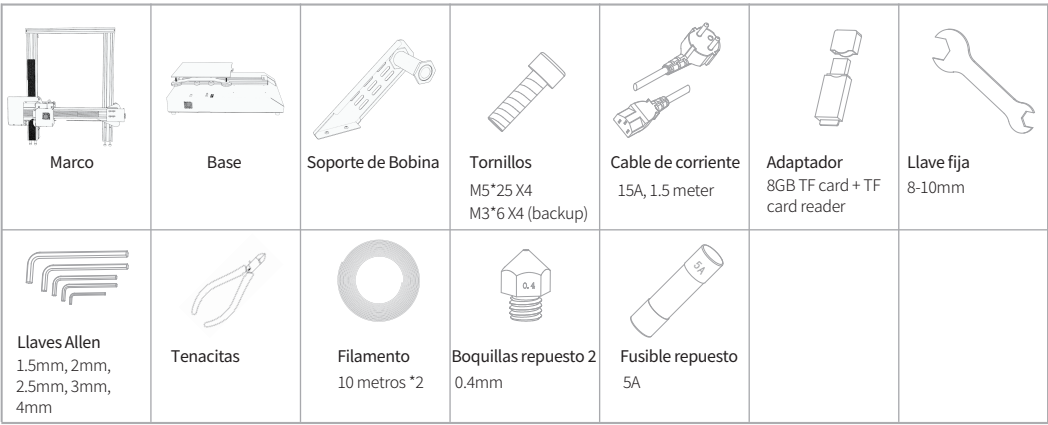

## Aviso

- Las mejoras o actualizaciones del producto pueden generar cambios en este manual.
- Todo el contenido de este documento es de referencia, los colores, diseños o disposición de los componentes podrían no ajustarse exactamente de acuerdo a lo descrito.
- Todos los parámetros e indicaciones son producto de los ensayos y experimento obtenidos en los laboratorios de LEON3D y están sujetos a cambios o actualizaciones.
- Ante un fallo inesperado LEON3D se reserva el derecho a una explicación fuera del manual.

#### **Especificaciones** T225 Vel. Desp. Boquilla Modelo Hasta 200 mm/s FDM / FFF Materiales Admitidos Technología PLA, ABS, TPU, Flexibles, Nylon, PETG... Diámetro de filamento 1.75 mm Volumen de fabricación mm 225x225x250 mm 445 x 415 x 515 mm Corriente de entrada 100-120 VAC / 220-240 VAC 300W Dimensiones Dimensiones caja Temp. Boquilla. Hasta 260°C 510 x 490 x 300 mm Peso neto 10.5 kg Temp. Base Hasta 110°C 13.5 kg Conectividad USB, TF Card, USB Flash Disk Peso envío Pantalla 3.5'' TFT Táctil Resolución de capa 0.04 mm 0.04 mm, 0.04 mm, 0.05mm Formato abierto XYZ Precisión Gcode, Gco Velocidad de impresión Hasta 180 mm/s

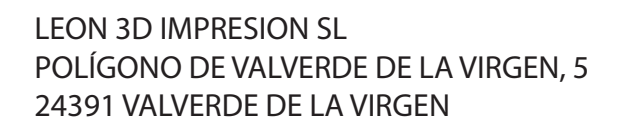

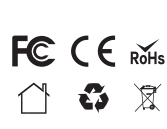

1

Fia.

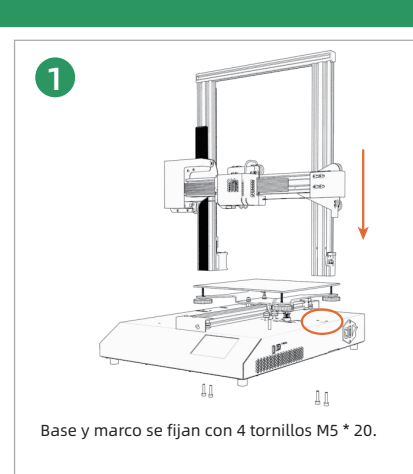

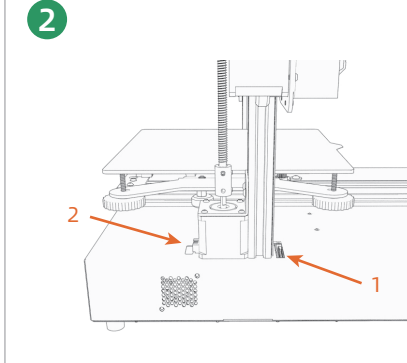

Conectar (1) eje-Z FFC, (2) cable del motor eje-Z.

Revisar todos los componentes antes de proceder con el montaje. Revisar que le montaje del fusor y la base son correctos y no tienen vibraciones o movimientos extrañops. Asegurarse que los ejes X e Y no tiene holgura, en caso contrario ajustar las ruedas excéntricas (fig. 3, fig. 4, fig. 5) hasta eliminar las vibraciones, El movimiento debe ser suave, no apretar demasiado.

### IMPORTANTE: NO TIRAR DEL TUBO DE TEFLÓN

IMPORTANTE: No realizar conexiónes o desconexiones de cables con la

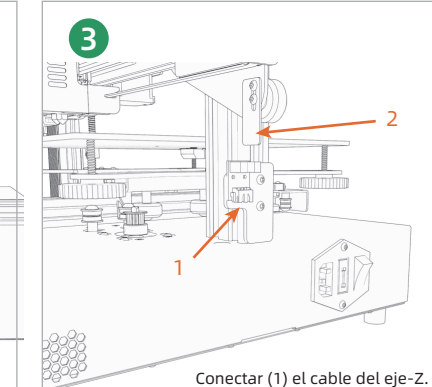

Instrucciones de montaje

Comprobar que está recto (2). Si no, corregir, podrtía dañar el final de carrera.

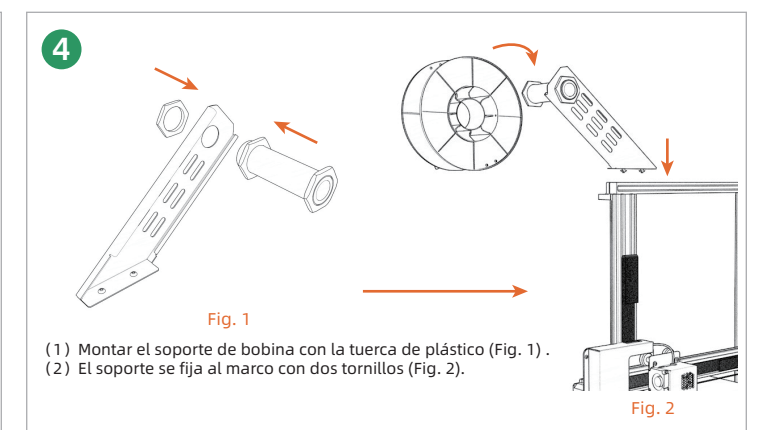

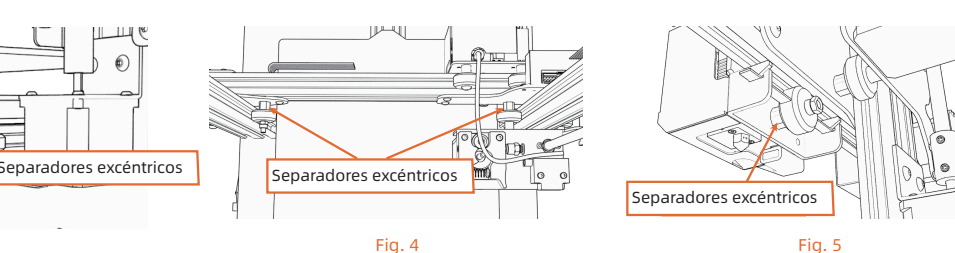

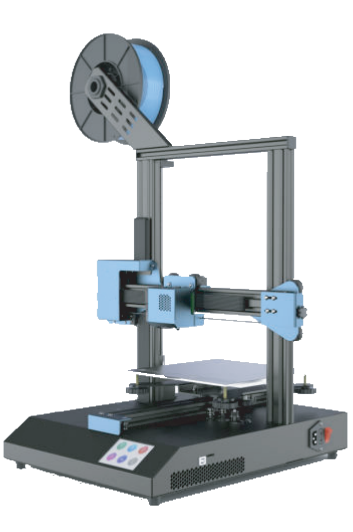

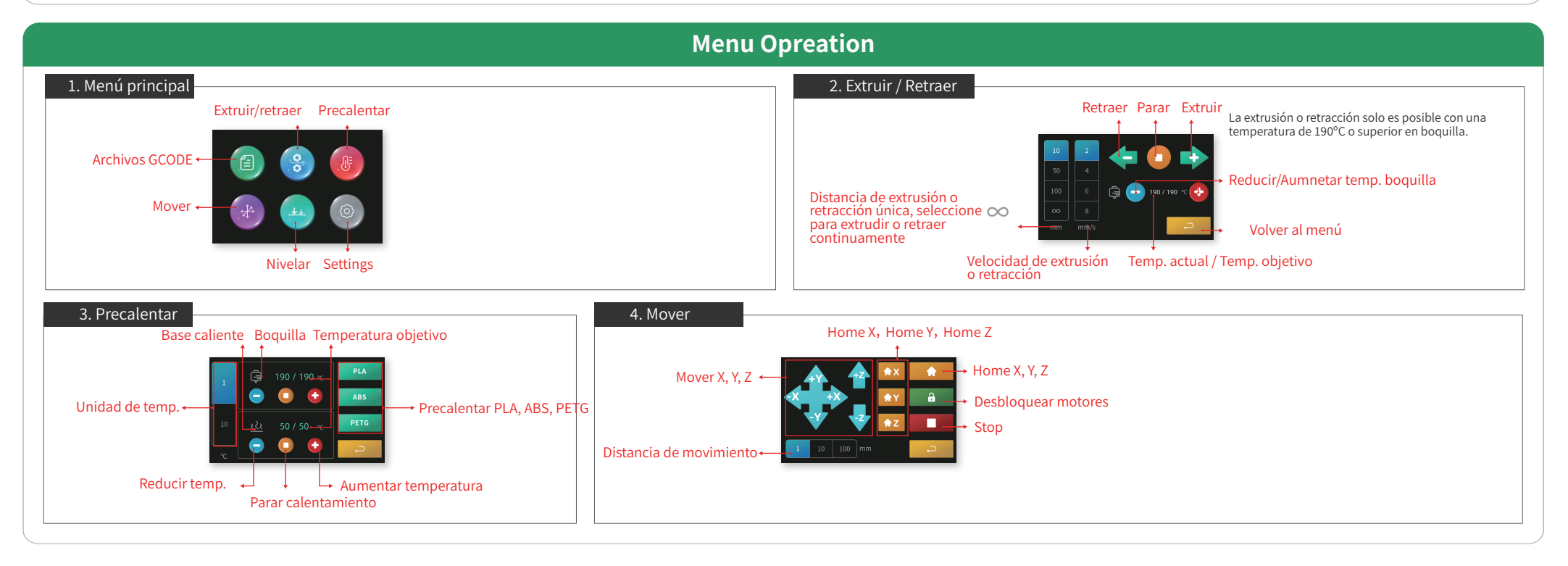

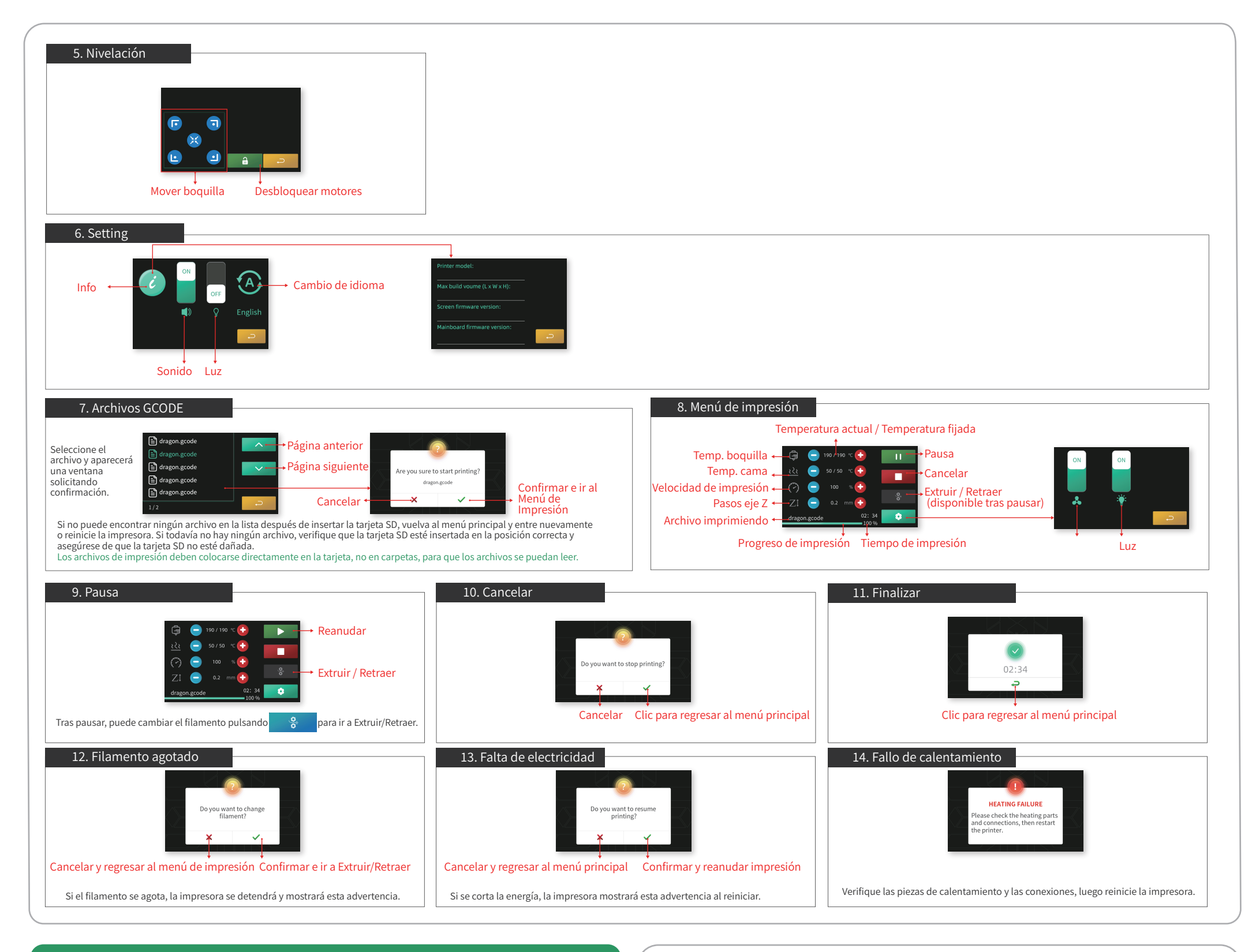

## **Operaciones de Impresión**

#### Para la primera impresión

- 1) Configure la impresora.
- 2) Verifique la fuente de alimentación, conecte el cable de alimentación y encienda la impresora. (Figura 1)
- 3) Nivelación de la cama de impresión.
- 4) Carga de filamento. (Figuras 2 y 3)
- 5) Inserte la tarjeta TF con archivos de impresión. (Fig.4, coloque los pines hacia arriba)
- 6) Empiece a imprimir y espere hasta que termine.
- 7) Retire la impresión.
- 8) Apague la impresora.

#### Proceso general de impresión

- 1) Conecte la alimentación y encienda la impresora. (Figura 1)
- 2) Carga de filamento. (Figuras 2 y 3)
- 3) Inserte la tarjeta TF con archivos de impresión. (Fig.4, coloque los pines hacia arriba)
- 4) Empiece a imprimir y espere hasta que termine.
- 5) Retire la impresión.
- 6) Apague la impresora.

#### Nivelado manual

- 1. Gire las tuercas de mariposa debajo de la cama de impresión hasta que los resortes estén apretados.
- 2. Pulse 🗻 en el menú principal, luego 🥠 para cambiar al modo de nivelación manual.
- 3. Haga clic en un punto en una esquina de los cinco puntos de nivelación, por ejemplo.
- Espere hasta que la boquilla se mueva a esa esquina de la cama de impresión.

#### Cargando filamento

Cuelgue un carrete de filamento de 1,75 mm de diámetro, se recomienda PLA, en el soporte de la bobina. (Figura 2)
Presione y afloje la abrazadera del extrusor y alimente el filamento a través del módulo de detección de agotamiento del filamento, el extrusor y el tubo de alimentación hasta el módulo de la boquilla. Suelte la abrazadera y asegúrese de que el engranaje impulsor agarre el filamento. (Fig. 3)

3. Pulse 🛞 y vaya al menú Extruir / Retraer.

4. Pulse 📄 para configurar la boquilla a una temperatura que debería ser superior a 190 ° C y dentro del rango de temperatura de impresión del filamento.

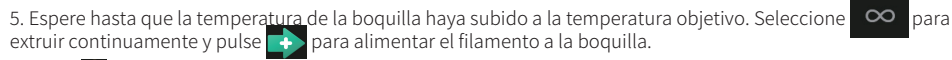

6. Pulse 🧕 cuando el filamento salga de la boquilla. Luego, el filamento está cargado y listo para imprimir.

7. Pulse 🥏 para volver al menú principal.

#### Imprimiendo

- 1. Después de nivelar y cargar el filamento, inserte la tarjeta TF con el archivo de impresión. (Figura 4)
- 2. Pulse 🙆 y luego elija el archivo que va a imprimir. Pulse 🗸 cuando aparezca la ventana de confirmación y
- comience a imprimir.
- 3. Pulse 🔲 para pausar mientras imprime. Pulse 🕨 para reanudar. Pulse 🚺 para cancelar.

## Cambiando filamento a mitad de impresión

- 1. Pulse II para pausar mientras imprime. La boquilla volverá a cero de X, Y mientras Z esté a la misma altura.
- 2. Pulse 💦 para ir al menú de alimentación.
- 3. Pulse 🧲 para retraer el filamento.
- 4. Cargue filamento nuevo. Pulse 💽 para alimentar y pulse 🛄 cuando el filamento salga de la boquilla.
- 5. Vuelva al menú Impresión. Pulse para reanudar la impresión.

## Retirando el objeto impreso

4. Compruebe si la distancia entre la boquilla y la plataforma de impresión es de 0,1 mm. Un papel de impresión puede ayudar a comprobar la distancia. Si el papel se puede mover entre la boquilla y la plataforma de impresión pero con una ligera resistencia y la boquilla se mueve sin rayar la plataforma de impresión, entonces la distancia es buena.

5. Si la distancia es demasiado grande o demasiado pequeña, gire las tuercas de mariposa para calibrar.

6. Del mismo modo, calibre en sentido horario o antihorario las distancias entre la boquilla y las tres esquinas restantes a 0,1 mm.

7. Además, puede pulsar a para desbloquear los motores y mover la boquilla y la cama de impresión a cualquier posición X, Y para comprobar la nivelación.

8. Pulse 🧢 para volver al menú principal.

#### 1. Enfríe la cama caliente.

2. Separe la placa de impresión magnética con la impresión.

3. Remove the print from the magnetic build plate by bending the build plate.

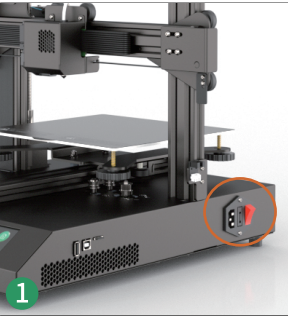

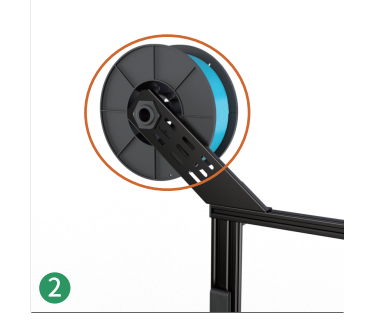

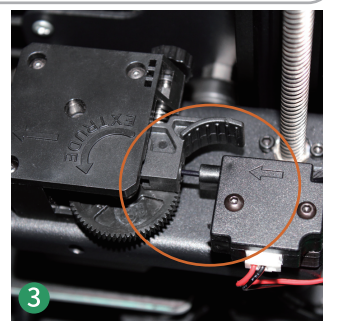

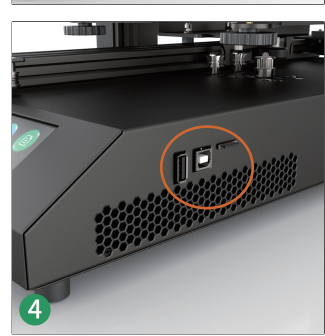